## 大学コンソーシアム京都 単位互換出願マニュアル

STEP.1 「単位互換・京カレッジポータルサイト」に登録して利用者 ID を取得する

1. 大学コンソーシアム京都のホームページへアクセスする

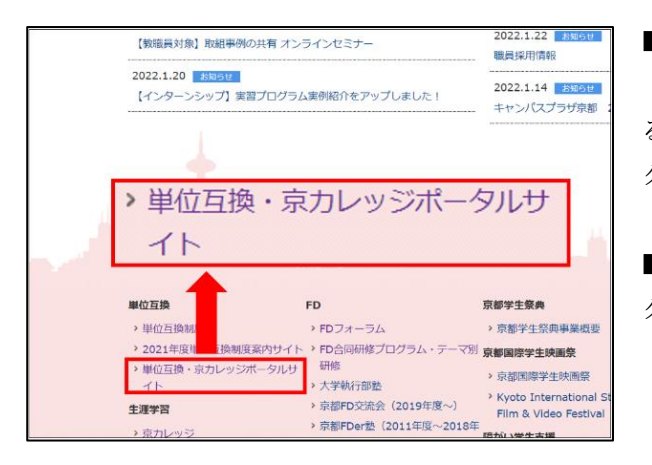

■大学コンソーシアム京都のホームページ

[http://www.consortium.or.jp/] ヘアクセスし、ページ下方にある[単位互換・京カレッジポータルサイト]のアイコンをクリックしてください。

■「単位互換・京カレッジポータルサイト」のトップページへア クセスできます。

2.「単位互換・京カレッジポータルサイト」へアクセスする

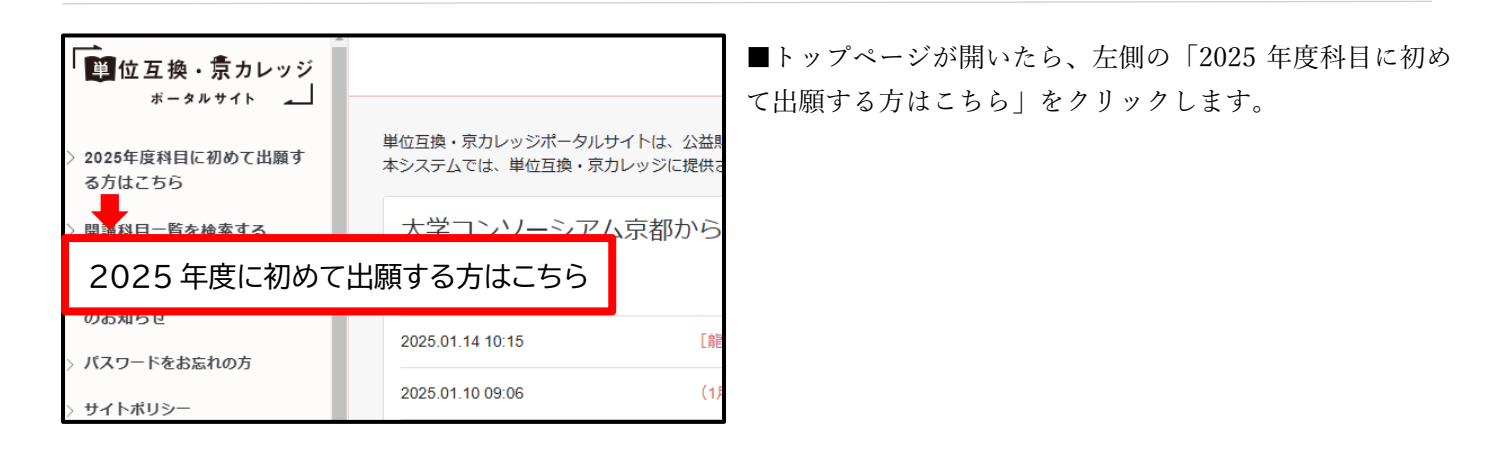

3. 登録内容を入力・登録する

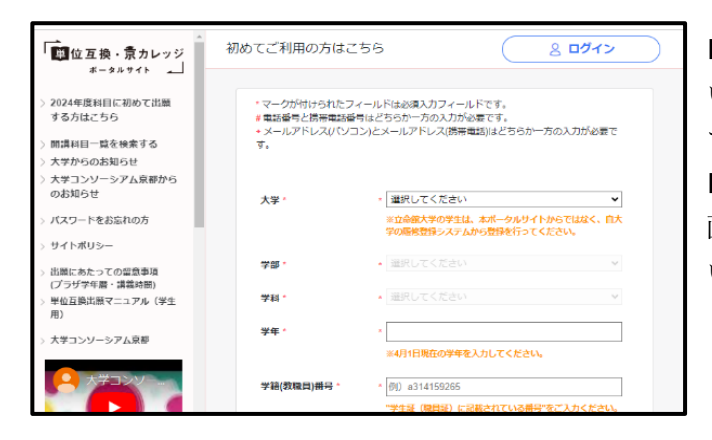

■各種項目に入力後、個人情報の取扱について内容をご確認いただき、画面下部の「新規登録する」ボタンをクリックしてください。

■確認画面が表示されますので、内容確認後問題がなければ 画面下部の「新規登録する」ボタンをクリックしてください。

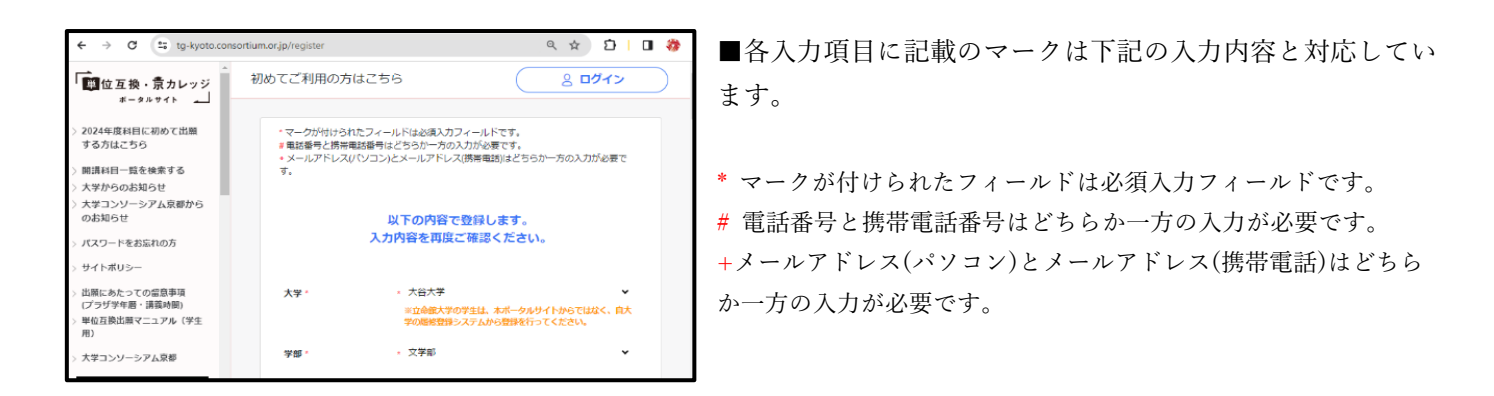

なお、通知先に設定したメールアドレスには下記のお知らせが通知されます。重要なお知らせも含まれますので、 メールの受信ドメインを制限されている方は「portal-info@consortium.or.jp」ドメインを受信許可してください。

- ・ユーザー登録のメール認証
- ・パスワード再発行
- ・大学からのお知らせ※1
- ・大学コンソーシアム京都からのお知らせ※2
- ·履修申請内容通知
- ・履修可否通知

※1…履修確定した科目が送信対象とされている場合に通知が送信されます ※2…履修申請期間中は全ての登録者に、履修可否確定後は履修確定した科目が一つ以上ある登録者に通知が送信されます

#### 4. 仮登録を行う

## 5. 登録内容の記入・確認・登録

| 「仮登録完了のお知らせ」メール通知                                                                                                    |
|----------------------------------------------------------------------------------------------------|
| このメールは「単位互換・原力レッジボータルサイト」により、あなたが指定した<br>メールアドレス: <u>a-abe@consortium or jp</u><br>に自動で注意しています。<br>このメールに心当たりのない場合や不明な点がある場合は、 |
| C大学コンゾーシアム京都)単位互換・京カレッジポータルサイト担当<br>(E-mail: <u>portal-info@consortium.or.jp</u> 電話: 1075-353-9120)                            |
| にお問い合わせください。                                                                                                    |
| 〕 崔 様                                                                                                    |
| こちらは単位互換・京カレッジボータルサイトの運務局です<br>あなたから、利用申請受受が付けました。<br>現在の原制は「包容算して、あなたが正式な登録を<br>行うまでは、登録は完了しません。                              |
| あなたの登録情報<br>【D】                                                                                                    |
| 下記URLにて正式な登録を行います。(別ウインドウが開きます)<br>上記IDとノにスワードを入力してください。パスワードは新規登録画面であなたが指定したものです。                                             |
| https://tg-kyoto.consortium.or.jp/register/verify/11gv0660kwcg4sc4oc4cww4cgw0sk4kwg088cogg0w88gwkgcw                           |
| ×URLをクリックしてもページが表示されない場合は<br>ご利用のブラウザの「アドレス」欄にURLをはり付けてアクセスしてください。                                                             |

■ご登録のメールアドレスに「仮登録完了のお知らせ」通知が送信さ れますので、メールに記載のリンクから本登録を完了してください。

| 仮置線売了のお知らせメール内に記載されていたIDと、バスワード入力のうえ、ログインしてください。 |   |
|--------------------------------------------------|---|
| 10                                               |   |
|                                                  |   |
| パスワード                                            | ٦ |
| 0/12                                             |   |
|                                                  |   |

本登録画面

■本登録画面では「仮登録完了のお知らせ」メール内に 記載されている ID とご自身で指定したパスワードを入 力し、「ログイン」ボタンをクリックしてください。ID とパスワードの組み合わせに問題がなければ本登録完了 となります。

## 6. ログイン・ログアウト方法について

<ログイン方法>

| ← → C (1; https://tg-k                                              | yoto.consortium.or.jp/login @ 🖈 🖸 🛙 🏶                                  | ■画面右上の「ログイン」ボタンからログイン画面にアクセ       |
|---------------------------------------------------------------------|------------------------------------------------------------------------|-----------------------------------|
| ▲<br>■位互換・意カレッジ<br>ポータルサイト ▲                                        | ログイン         8 ログイン                                                    | スします。                             |
| > 2024年度科目に初めて出願<br>する方はこちら                                         | 個人情報はSSLにより贈当化して法信いたします。<br>ブラウザのクッチー程定を有効にしてください。                     | ■ID とパスワードを入力し、ログインをクリックします。      |
| <ul> <li>) 開講科目一覧を検索する</li> <li>) 本学わらのお知らせ</li> </ul>              | ※前年度のID とバスワードは使用できません。                                                | ※ユーザーID は「大学 ID-登録時に設定した学籍番号」となりま |
| <ul> <li>&gt; 大学からのおおらせ</li> <li>&gt; 大学コンソーシアム京都からのお知らせ</li> </ul> | 新作業に初めて利用する際は、これまで利用したことがある方<br>ち「はこめてご利用の方はこちら」から成めて登録を行う必要<br>が釣ります。 | す。                                |
| > パスワードをお忘れの方                                                       | 10                                                                     |                                   |
| > サイトボリシー                                                           |                                                                        | ※則年度に利用したことがある万も、今年度初めてホータルサイ     |
| > 出願にあたっての留意事項<br>(プラザ学年暦・講義時間)                                     | 310は「大学IO-登録時に設定した学種番号」となります。                                          | トを利用される場合は「2024 年度科目に初めて出願する方はこ   |
| <ul> <li>&gt; 単位互換出願マニュアル(学生<br/>用)</li> </ul>                      |                                                                        |                                   |
| > 大学コンソーシアム京都                                                       |                                                                        | ちら」からユーザー登録を行う必要があります。            |

| ← → ♂ 🗳 tg-kyoto.consc                    | rtium.or.jp/course-list     |                                         | ର 🖈 🖸 🛙 🏶                                                                                                    |
|-------------------------------------------|-----------------------------|-----------------------------------------|----------------------------------------------------------------------------------------------------|
| ▲<br>■位互換・素カレッジ<br>ポータルサイト                | 開講科曰一覧を検索する                 |                                         | ৪ চ্রপ্র                                                                                                    |
| > 2024年度科目に初めて出願<br>する方はこちら               | 検索条件                        |                                         |                                                                                                    |
| > 開講科目一覧を検索する > 大学からのお知らせ                 | フリーワ<br>-ド                  | ■ 1000 1000 1000 1000 1000 1000 1000 10 | ×                                                                                                    |
| > 大学コンソーシアム京都から<br>のお知らせ                  | テーマ 選択されていません ▼<br>科目CD     | 遠隔授業 運択されていませ<br>として実                   | алана торона и торона и торона и торона и торона и торона и торона и торона и торона и торона и торона и торона<br>Какала страна и торона и торона и торона и торона и торона и торона и торона и торона и торона и торона и торона |
| > パスワードをお忘れの方<br>> サイトボリシー                | KB6                         | <b>施する</b><br>                          | tAu                                                                                                    |
| > 出版にあたっての留意事項<br>(プラザ学年層・講義時限)           | 遺所名<br>英語で授 道沢されていません ♥     | 会場 運択されていませ                             | Ku                                                                                                    |
| > 単位互換回販マニュアル(学生<br>用)<br>・ + 学っ、いーシフェ 百姓 | 業を実施<br>する<br>■====□ - ==== | 受講対象   違択されていませ<br>者                    | ×                                                                                                    |
| > \\#_J_J_JJFIX#@                         | REGRAE - 1997               | 77                                      |                                                                                                    |

<ログアウト方法>

■ログインに成功すると、左の画面に切り替わります。※履修申請はこの画面から行います。

■管理画面からログアウトする場合は、画面右上の「ログ アウト」をクリックします。 ※システム利用後は必ずログアウトしてください。 STEP.2 「単位互換・京カレッジポータルサイト」から受講したい科目を選択する

## 1. 出願科目の検索

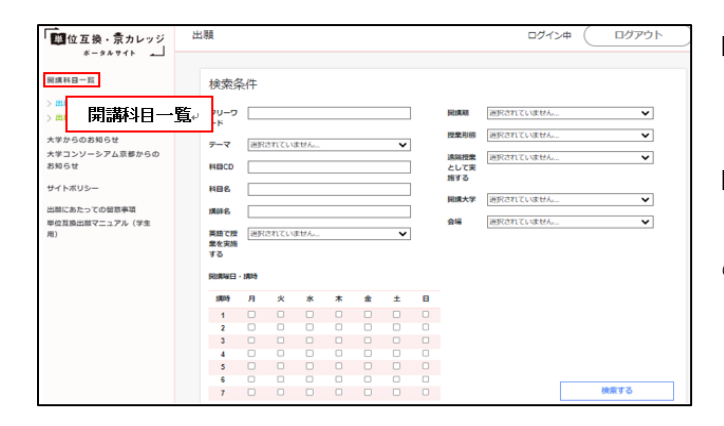

- ■「開講科目一覧」をクリックすると、科目検索画面と科 目一覧が表示されます。
- ■受講したい科目が見つかりましたら、希望する科目の 「科目 CD (コード)」をクリックしてください。その科目 のシラバスが表示されます。

| 開講科目一覧                                                          |      |                |                 |                             |  |  |  |  |
|-----------------------------------------------------------------|------|----------------|-----------------|-----------------------------|--|--|--|--|
| ◇ 選択した科目を出願希望リストに追加 目出願希望リスト 目 出願済みリスト                          |      |                |                 |                             |  |  |  |  |
| ステータス別に表示: すべて表示 / 出願可能 / 希望リスト登録済み / 出願中 / 承認 / 否認 ( 1 2 3 4 ) |      |                |                 |                             |  |  |  |  |
| □ 全て選択                                                          | 出願状態 | テーマ            | 科目CD            |                             |  |  |  |  |
|                                                                 | 出願可能 | A. 京 (みやこ) を学ぶ | A001            | 京都観光振興研究                    |  |  |  |  |
|                                                                 | 出願可能 | A. 亰 (みやこ) を学ぶ |                 | 京都の世界遺産PBL~                 |  |  |  |  |
|                                                                 | 出願可能 | A. 京 (みやこ) を学ぶ | 32976           | 特殊講義 I 「清水寺の<br>っている点)を救え!」 |  |  |  |  |
|                                                                 | 出願可能 | A. 京 (みやこ) を学ぶ | A004            | 産官学連携プロジェク                  |  |  |  |  |
|                                                                 | 出願可能 | A. 京 (みやこ) を学ぶ | 1070260500<br>4 | 政策トピックス (京都世<br>活用して文化遺産の間) |  |  |  |  |
|                                                                 | 出願可能 | A 克 (みやご) を学ぶ  | 32972           | 特殊講義(教養E) I                 |  |  |  |  |

- <以下の条件から科目を検索することができます。>
- ・フリーワード
- ・テーマ
- ・科目 CD
- ・科目名
- ・講師名
- ・英語で授業を実施する
- ・開講期
- ・授業形態
- ・遠隔授業として実施する
- ・開講大学
- ・会場
- ・受講対象者

## 2. 履修希望リストに科目を追加

| 出願済み                        | テスト03 ユーザーでログイン中                    | プアウ ■シラバス内容を確認し、受講を希望する場合は、「履修希望                          |
|-----------------------------|-------------------------------------|-----------------------------------------------------------|
| < 一覧へ戻る                     | 8修希望リストに追加する                        | リストに追加」をクリックしてください。出願しない場合は、<br>「一覧画面に戻る」クリックしてください。      |
| テーマ                         | D. ことば・言語を学ぶ                        | ※希望する科目のシラバス内容は必ず確認してください。                                |
| 制度種別                        | 単位互換                                | ※出願科目に関する変更が生じている可能性もあるため、「大学から<br>のお知らせ」をご確認の上、出願してください。 |
| 受講形態(京カレ <sup>-</sup><br>ジ) | ע                                   |                                                           |
| 科目コード                       | D108                                |                                                           |
| 科目名                         | Integrated Skills – 地球の異文化理解1【高大連携】 |                                                           |

| 開講科目一覧                                              |      |              |                |                       |  |  |  |  |
|-----------------------------------------------------|------|--------------|----------------|-----------------------|--|--|--|--|
| ✓ 選択した料目を出願希望リストに追加                                 |      |              |                |                       |  |  |  |  |
| ステータス別に表示: すべて表示 / 出願可能 / 希望リスト登録済み / 出願中 / 承認 / 百認 |      |              |                |                       |  |  |  |  |
|                                                     | 出願可能 | D. ことば・言語を学ぶ | D106           | Integrated Skills – # |  |  |  |  |
|                                                     | 出願可能 | D. ことば・言語を学ぶ | D113           | Integrated Skills Wo  |  |  |  |  |
|                                                     | 出願可能 | D. ことば・言語を学ぶ | D114           | Integrated Skills – # |  |  |  |  |
| Ø                                                   | 出願可能 | D.ことば・言語を学ぶ  | GBF1351N0<br>J | アラビア語                 |  |  |  |  |

■「全て選択」をクリックでまとめて選択することができます。 ※希望する科目のシラバス内容は必ず確認してください。 ※チェックボックス内にチェックを入れた状態で別のページに移動 するとチェックが外れます。

※前のページに戻る場合は、ページ内「一覧へ戻る」をクリックして ください(ブラウザの戻るボタンは使用しないでください)。

## 3. 履修希望リスト内に表示されている科目を出願する。

|                                                                                                    |                                                                                                    |                                                                                                    | テスト                                                                                                    | 01 ユーザーでログイン中 ログアウト                         | ■出願希望リスト内の科目にチェックを入れてください。                                                                                                    |
|----------------------------------------------------------------------------------------------------|----------------------------------------------------------------------------------------------------|----------------------------------------------------------------------------------------------------|----------------------------------------------------------------------------------------------------|---------------------------------------------|----------------------------------------------------------------------------------------------------|
| 出願希望!                                                                                                    | リスト                                                                                                    |                                                                                                    |                                                                                                    |                                             | ※出願希望リストに追加した段階では申請は行われません。                                                                                                    |
| ⊠ 選択した                                                                                                    | :科目を出願する                                                                                                    | ×                                                                                                    | 選択した科目をリストカ                                                                                                    | ら削除                                         |                                                                                                    |
| 🗌 全て選択                                                                                                    | テーマ                                                                                                    | 科目CD                                                                                                    | 科目名                                                                                                    | 志望理由                                        | ■200 字以内でその科目を受講したい志望理由を記載して                                                                                                    |
| o –                                                                                                    | A, 京 (みや<br>こ)を学ぶ                                                                                                    | A001                                                                                                    | 京都観光振興研究                                                                                                    |                                             | ださい。                                                                                                    |
| o                                                                                                    | A. 京 (みや<br>こ) を学ぶ                                                                                                    | 32976                                                                                                    | 特殊講義I「淸水寺の<br>△△のoc (良い点)を<br>磨け!、もしくはcc<br>(田っている点)を救<br>え!」                                                                                                    |                                             | ※出願者が授業定員を超えた際は、科目開設大学において、この<br>望理由」をもとに選考する場合があります。志望理由は、具体的に                                                                             |
|                                                                                                    |                                                                                                    |                                                                                                    |                                                                                                    |                                             |                                                                                                    |
| 「望リスト                                                                                                    |                                                                                                    |                                                                                                    | テスト                                                                                                    | 01 ユーザーでログイン中 ログアウト                         | ■「選択した科目を出願する」をクリックしてください。申                                                                                                    |
| 望リスト                                                                                                    | 117 6                                                                                                    |                                                                                                    | 721                                                                                                    | 01 ユーザーでログイン中 (ログアウト)                       | ■「選択した科目を出願する」をクリックしてください。申<br>が受付され「出願済みリスト」に追加されます。                                                                                       |
| 5望リスト<br>出願希望<br>⊠ 選択した                                                                                        | リスト<br><sub>= 科目を出願する</sub>                                                                                                    | 5 ×                                                                                                    | テスト<br>選択した科目をリストか                                                                                                    | 01 ユーザーでログイン中 ログアウト                         | ■「選択した科目を出願する」をクリックしてください。申<br>が受付され「出願済みリスト」に追加されます。                                                                                       |
| 5望リスト<br>出願希望<br><sup>四</sup> 選択した<br>□ 全て選択                                                                   | リスト<br>- 料目を出願する<br>テーマ                                                                                                    | ×                                                                                                    | テスト<br>選択した科目をリストな<br>料目名                                                                                                    | 01 ユーザーでログイン中 ログアウト<br>6 制除<br>客望現由         | ■「選択した科目を出願する」をクリックしてください。申<br>が受付され「出願済みリスト」に追加されます。                                                                                       |
| 5望リスト<br>出願希望<br>□ 選択した<br>□ 金で選択                                                                              | リスト<br>- 料目を出版する<br>テーマ<br>A. 京 (みや<br>こ)を学ぶ                                                                                                    | 3 ×<br>料目CD<br>A001                                                                                                    | デスト<br>                                                                                                    | 01 ユーザーでログイン中 ログアウト<br>- 6別版<br>- 本環境由      | ■「選択した科目を出願する」をクリックしてください。申<br>が受付され「出願済みリスト」に追加されます。                                                                                       |
| 空リスト<br>出願希望<br>回 選択した<br>。<br>こ<br>。                                                                          | リスト<br>                                                                                                    | <ul> <li>★</li> <li>★</li></ul> | テスト<br>選択した料目をリストム<br>料目名<br>赤部規元数用研究<br>料現実動「清水寺の<br>の<br>ムムの… (1)(3) を用<br>解17、10-5(133)<br>(1)、10-5(133)                                                                                                    | 01 ユーザーでログイン中 ログアウト<br>ら削除<br>高度現由          | ■「選択した科目を出願する」をクリックしてください。目が受付され「出願済みリスト」に追加されます。                                                                                           |
| 会望リスト 出願希望 □ 選択した ○ 愛て選択した □ のののののののののののののののののののののののののののののののののののの                                              | リスト                                                                                                    | ×<br><b>₩ECD</b><br>A001<br>32976                                                                                                    | テスト                                                                                                    | 01 ユーザーでログイン中 ログアウト<br>6期除<br>& 変現由         | ■「選択した科目を出願する」をクリックしてください。申<br>が受付され「出願済みリスト」に追加されます。 <削除する場合>                                                                              |
| <ul> <li>・ 望リスト</li> <li>・ 出頭希望</li> <li>・ 選択した</li> <li>・ 全て選択し</li> <li>・ 全て選択し</li> <li>・ 全て選択した</li> </ul> | リスト         54目を出版する           テーマ         A、菜(みや<br>C) をデぶ           A、菜(みや<br>C) をデぶ         A、菜(みや<br>C) をデぶ           A、菜(みや<br>C) をデぶ         A、菜(みや<br>C) をデぶ | x<br>¥≣c⊅<br>A001<br>32976                                                                                                    | テスト<br>選択した料目をリストム<br>料目名<br>京都観光国際研究<br>特別済動1/第次争の<br>ムムののの(別い名) (2014) (2014)<br>(相子) (2014) (2014) (2014)<br>(相子) (2014) (2014) (2014) (2014)<br>(相子) (2014) (2014) ( | 01 ユーザーでログイン中 ログアウト<br>-6制版<br>-6制版<br>-6制版 | <ul> <li>■「選択した科目を出願する」をクリックしてください。■</li> <li>が受付され「出願済みリスト」に追加されます。</li> <li>&lt;削除する場合&gt;</li> <li>■「選択した科目をリストから削除」をクリックします。</li> </ul> |

4. 出願済みリストから出願する科目に間違いがないか最終確認する。

| 出願済みリスト    |                |         |                                                |
|------------|----------------|---------|------------------------------------------------|
| × 選択した科目の申 | 請をキャンセルする      | PDFダウンロ | a K                                            |
| □ 全て選択     | テーマ            | 科目CD    | 科目名                                            |
|            | A. 京 (みやこ) を学ぶ | A001    | 京都観光振興研究                                       |
|            | A. 京 (みやこ) を学ぶ | 32976   | 特殊調査 「清水寺の△△の∘っ(良い点)を磨け!、もしくは□□<br>っている点)を放え!」 |

■PDF ダウンロードから「出願票」を印刷してください。 また、履修科目申請のお知らせがメールに届くので内容を 確認してください。

■印刷ができたら、所属大学の窓口に提出してください。これで出願手続は完了です。

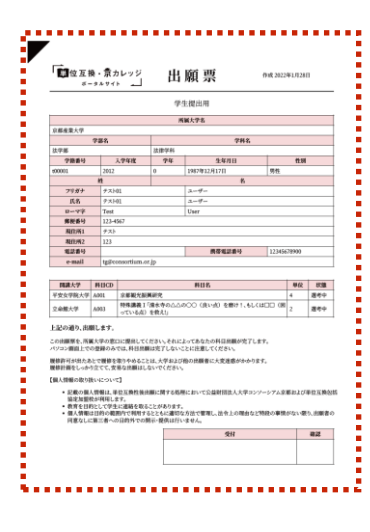

<注意> ※出願票は各大学で指定された期日までに提出してください。 ※出願票を提出した後に、科目の追加・変更を行うと提出した出願票は無効になります。 ※出願科目を追加、変更する場合は、出願科目の追加・変更を行った上で、期日までにもう1度 出願票を提出してください。 (大学によっては変更を認めない場合もあります。)

## STEP.3 履修許可とその後の手続について

#### 1. 履修許可通知について

「単位互換・京カレッジポータルサイト」からメールにて出願者に通知いたします。

#### 2. 履修許可までの仮受講について

出願して履修可否通知があるまでは、その出願科目を仮受講してください。

#### 3. 大学別の履修承認後の手続について

履修承認後も、大学によっては、別途手続が必要な場合があります。履修承認後の個別手続については、「単位 互換・京カレッジポータルサイト」の「大学コンソーシアム京都からのお知らせ」に掲載しますのでご確認くだ さい。

### <単位互換制度・授業に関するお知らせについて>

単位互換に関する「大学コンソーシアム京都からのお知らせ」および「大学からのお知らせ」は、以下から確認することができます(ログインせずに確認できます)。

なお、通知先に設定したメールアドレスにも同様にお知らせが通知されます。

| 10位互換・意力レッジ                                                                                                    |                              |                    |                                                         |                              | ( <u> </u>                              | $\bigcirc$ |
|----------------------------------------------------------------------------------------------------|------------------------------|--------------------|---------------------------------------------------------|------------------------------|-----------------------------------------|------------|
| > 初めてご利用の方はこちら                                                                                                    | 単位互換・京カレッジボー<br>本システムでは、単位互換 | タルサイトは、<br>・京カレッジi | 公益時間流人 大学コンソーシアム京都の単位互換服務<br>2提供されているシラバスの問題や服務登録、授業に関す | 主及び京(みやこ)カレッ<br>する休補講等の各種情報の | ジ生の程様登録・学修支援システムです。<br>御怒等のサービスを利用できます。 |            |
| > 開講料目一型を検索する<br>> 大学からのお知らせ<br>> 大学コンソーシアム京都か                                                                                                    | 大学コンソーシ                      | アム京都               | からのお知らせ                                                 |                              |                                         |            |
| らのお知らせ<br>> バスワードをお忘れの方                                                                                                    | 2023.02.17 12:02             | 20224 18           | の利用シラバスについて                                             |                              |                                         |            |
| <ul> <li>サイトボリシー</li> <li>出版にあたっての留意非语</li> <li>単位互換出版マニュアル(学<br/>生用)</li> </ul>                                                                                                    |                              |                    |                                                         |                              |                                         |            |
| STORETROPPAL                                                                                                    | 大学からのお知                      | юt                 |                                                         |                              |                                         |            |
| 684.664                                                                                                    | 2023.01.12 10:31             | H147               | 政党政治编                                                   | 同志社大学                        | 定期試験の情報について                             | Î          |
| · SECTION S                                                                                                    | 2022.12.22.14:04             | 8004               | 密設総部入門一員言示の実践行法と密設院部の意<br>員、そして、阿字職の方法論と実営ー             | 建国际大学                        | レホード構築                                  |            |
| <ul> <li>1.102(4)(1000(第三人子))</li> <li>※成本等+心治部大学(特殊議員1))</li> <li>二条城4回送社大学</li> <li>&gt;(二第四本)(102(4))(102(4)</li></ul> | 2022.12.15 10:05             | C138               | 仏教美術8~装飾写経の種々種                                          | 種間院大学                        | 6.数美術B 秋学用定用試験について                      |            |
| > 浙水寺+公由都大学(特殊講員(普                                                                                                    | 2022.10.04 14:01             | C149               | 昭と美の日本文化                                                | 地场和用大学                       | 【ご連編】単位認定レポート提出の                        | Υ.         |

# 「単位互換・京カレッジポータルサイト」 よくあるご質問

「単位互換・京カレッジポータルサイト」をご利用いただくにあたり、よくあるご質問にお答えします。(2023年2月現在)

ログインについて

# Q1. ID・パスワードを忘れてしまいました。

# A①. 以下の手順にそって、操作を行ってください。

## ID の確認方法

ID は『大学 ID-学生番号』という形になっています。間にある『-』は半角のハイフンです。 ※大学 ID は、「パスワードをお忘れの方」ページからご確認いただけます。 ※ID は半角のアルファベットの小文字と数字で入力していただく必要があります。 ※学生証番号に大文字のアルファベットが入っている場合は小文字に変えて入力してください。 ※学生証番号にハイフン『-』がある場合は、ハイフンを除いて、半角アルファベット小文字と数字のみ入力してください。

# パスワードの再設定

パスワードを忘れた場合、再設定が必要です。以下の手順にそって操作して下さい。 ※京カレッジ生の ID は、『700-mcXXXXX』(mc 以下は会員証に記載されている会員番号)です。 ①「単位互換・京カレッジポータルサイト」の『パスワードをお忘れの方』をクリックする。 ②「ID」と「生年月日」を入力 (ID は【大学番号-学生 ID】です。) ③「単位互換・京カレッジポータルサイト」に登録しているメールアドレスに「仮パスワード」が送られてきます。 ④「ID」と「仮パスワード」を使ってログインし、「パスワード変更」を行ってください。

## Q② 去年、登録した ID・パスワードを入力しましたが、ログインできません。

## A② 単位互換・京カレッジポータルサイトの登録情報は、年度毎に更新を行います。

## 今年度の講義を受講するには、改めて登録を行っていただく必要があります。

所属大学が設定する出願期間内に、「単位互換・京カレッジポータルサイト」の『はじめてご利用の方はこちら』から登録を行ってください。

※立命館大学、龍谷大学の学生は、所属大学のシステムより出願手続きを行ってください。

# 授業について

## 【全科目共通のご質問について】

## Q1 授業内容について質問したいです。

## A① 授業内容についてのご質問は、科目開講大学の窓口までお問い合わせください。

※単位互換制度に関するご質問は大学コンソーシアム京都までご連絡ください。portal-info@consortium.or.jp

\_\_\_\_\_

- **Q② 試験・レポートの詳細情報はどこで確認すればいいですか?**
- A② 試験・レポートなどの詳細情報は、各科目の所定期間に、「大学コンソーシア

ム京都のホームページ」もしくは「単位互換・京カレッジポータルサイト」内

の「大学コンソーシアム京都からのお知らせ」、または開講大学掲示板等をご

確認ください。

- Q③ 成績(単位認定)について質問したいです。
- A③ 大変申し訳ないのですが、大学コンソーシアム京都では、成績評価に関知し ておりませんので、ご回答することができません。

恐れ入りますが、ご自身が所属されている大学・学部の事務室もしくは教務 課にお問い合わせください。

※京カレッジ生の方は、大学コンソーシアム京都までご連絡ください。portal-info@consortium.or.jp

# その他のご質問

# Q1 登録したメールアドレスを変更したい。

# A① ログイン後、「利用者情報変更」よりメールアドレスの変更を行ってください。

\_\_\_\_\_

# Q② お問い合わせ先について知りたい。

## A② portal-info@consortium.or.jp までお気軽にご相談下さい。

※メールでのお問い合わせの場合、以下の5点を必ずご記入ください。

①氏名(フルネーム)②所属大学 ③受講科目名 ④質問内容 ⑤連絡先メールアドレス(登録時)

※電話でのお問い合わせはこちらです。

**電話: 075-353-9120** ファックス: 075-353-9121 大学コンソーシアム京都 〒600-8216 京都市下京区西洞院通塩小路下る キャンパスプラザ京都

\_\_\_\_\_

Q③ 単位互換の出願期間や出願方法が分からない。

# A② 出願期間が分からない場合は、ご自身が所属されている大学・学部の事務室も

しくは教務課にご確認ください。出願方法が分からない場合は、まずは「単位

互換出願マニュアル(学生用)」をご確認いただき、それでも解決しない場合は、

portal-info@consortium.or.jp までお問い合わせください。

※メールでのお問い合わせの場合、以下の4点を必ずご記入ください。

①氏名(フルネーム)②所属大学 ③質問内容 ④連絡先メールアドレス(登録時)

大学コンソーシアム京都 〒600-8216 京都市下京区西洞院通塩小路下る キャンパスプラザ京都